# Navodila za delo s prosto programirljivim sistemom Mitsubishi FX

## Zagon programa

Za programiranje programirljivega logičnega krmilnika Mitsubishi FX2N služi program Melsec/Medoc FX\_WIN, ki ga poženete z ukazom Start Programs MELSEC-F FX Application MELSEC MEDOC FX WIN.

Program zapustimo z ukazom File→Exit.

# Kreiranje novega programa za PLK

Nov program za PLK se kreira tako, da v meniju izberete File $\rightarrow$ New. Odpre se vam okno v katerem je treba izbrati tip programirljivega logičnega krmilnika, v našem primeru je to FX(FX2/FX2C). Izbiro potrdite z OK. Po potrditvi je se vam odpre okno za editiranje programa. Melsec/Medoc FX\_WIN omogoča pisanje programov v obliki nabora ukazov (NUK), kontaktnega načrta (KON) in sekvenčnega funkcijskega načrta (SFC). Osnovni način pisanja je nabor ukazov, ki se editira v oknu *Instruction*, kontaktni načrt se editira v oknu *ladder*, sekvenčni funkcijski diagram pa se editira v oknu *SFC*. V kolikor program za PLK editirate v oknu *ladder* oz. *SFC* je po koncu editiranja potrebno program pretvoriti v nabor ukazov, kar naredite z ukazom Tools $\rightarrow$ Convert. Program shranite z ukazom File $\rightarrow$ Save oz. File $\rightarrow$ Save As...

## Komentiranje programa

Programski paket Melsec Medoc FX\_WIN omogoča komentiranje operandov in programskih vrstic ter rezultatov posameznih logičnih povezav (tuljavic), kar pripomore k večji preglednosti programa.

Operande lahko komentiramo tako, da jim dodamo simbolično ime in kratek opis. To naredimo z ukazom View→Comment view→Device comment/Device name. Odpre se nam okno, ki nas vpraša kateremu operandu želimo dodati komentar. Ko izberemo operand se nam odpre tabela, ki se prične z izbranim operandom, njegovim komentarjem in simboličnim imenom, sledijo pa naslednji operandi.

Vrstice programa (bloke) komentiramo na podoben način z ukazom View→Comment view→Block comment. Odpre se nam okno, ki vpraša h kateri programski vrstici želimo dodati komentar. Vrstice, v katerih se začenjajo bloki, so označene z oglatimi oklepaji.

Poleg vrstic programa je mogoče komentirati še rezultate logičnih povezav (tuljavice). Uporabimo ukaz View⇒Comment view⇒Coil comment. Odpre se nam okno, ki sprašuje po vrstic rezultata logične povezave, ki ji šelimo dodati komentar. Vrstice, v katerih se pojavijo izhodi logičnih povezav so označene z oglatimi oklepaji.

Prikazovanje naštetih komentarjev v programu nastavimo z ukazom View Comment view Comment display..., kjer odkljukamo želene prikaze in nastavimo format izpisa.

# Nalaganje programa na PLK

Za nalaganje kreiranega in shranjenega programa na PLK je potrebno PC povezati z PLK-jem z priloženim kablom. Kabel vsebuje RS232/RS422 adapter. Potem, ko je PLK povezan z računalnikom ustavite izvajanje programa na PLK s postavitvijo stikala RUN/STOP v položaj stop → signalna lučka, ki na PLC-ju signalizira

izvajanje programa ugasne. Za nalaganje programa na PLK zberite ukaz PLC→Transfer→Write.... Odpre se okno, v katerem je treba izbrati število vrstic programa, ki jih nameravate prenesti na PLK. Označite *All range* in potrdite z OK. Program se bo naložil na PLK. Izvajanje programa na PLK poženete s postavitvijo stikala RUN/STOP v položaj run → signalna lučka, ki na PLC-ju signalizira izvajanje programa se prižge.

Branje programa iz PLK-ja lahko izvedete z ukazom PLC→Transfer→Read....

## Spremljanje delovanja programa

Izvajane programa na PLK-ju je mogoče spremljati tako, da izberete okno *ladder* in poženete ukaz **Monitor/Test→Start monitor (M)**. V tem primer primeru se vsi operandi, ki so trenutno postavljeni obarvajo zeleno. Spremljanje izvajanja programa se prekine z ukazom **PLC→Transfer→Read...**. Med spremljanjem izvajanja programa morata biti PC in PLK povezana s kablom!

# Tiskanje programov

Program natisnemo tako, da izberemo okno, ki prikazuje želeno obliko programa (Instruction, Ladder ali SFC) in izberemo ukaz File⇒Print. Pred tiskanjem je potrebno nastaviti želeni izpis komentarjev.

# Operandi

Mitsubishijevi programirljivi logični krmilniki serije FX uporabljajo operande naštete v spodnji tabeli Število posameznih operandov je odvisno od izvedbe krmilnika

| Oznaka operanda | Opis operanda                        |
|-----------------|--------------------------------------|
| х               | Vhodi                                |
| Y               | Izhodi                               |
| Μ               | Merkerji, neremanentni in remanentni |
| Т               | časovniki                            |
| С               | števci                               |
| D               | Podatkovni registri                  |

# Nabor ukazov

Nabor pomembnejših ukazov, ki je uporabljen pri Mitsubishijevih programirljivih logičnih krmilnikih serije FX je podan v spodnji tabeli. Poleg imena in opisa ukaza je predstavljen tudi mnemonik za programiranje z naborom ukazov in simbol za programiranje s kontaknim načrtom.

| lme ukaza       | Opis ukaza                                    | NUK | KON                          |
|-----------------|-----------------------------------------------|-----|------------------------------|
| Naloži          | Začetek logične povezave<br>(delovni kontakt) | LD  |                              |
| Naloži negirano | Začetek logične povezave<br>(mirni kontakt)   | LDI |                              |
| Prireditev      | Izhod glede na rezultat<br>logične povezave   | OUT | ( )                          |
| In              | In povezava z delovnim<br>kontaktom           | AND |                              |
| In negirano     | In povezava z mirnim<br>kontaktom             | ANI | ¥~                           |
| Ali             | Ali povezava z delovnim<br>kontaktom          | OR  |                              |
| Ali negirano    | Ali povezava z mirnim<br>kontaktom            | ORI | <u> </u> ∦ <sup>−</sup> −−−− |
| In blok         | Serijska povezava<br>paralelnih blokov        | ANB |                              |
| Ali blok        | Paralelna vezava serijskih<br>blokov          | ORB |                              |
| Postavitev      | Postavitev izhoda logične<br>povezave         | SET | SET                          |
| Brisanje        | Brisanje izhoda logične<br>povezave           | RST |                              |

| Pulz           | Izhod logične povezave je<br>enkraten impulz pri<br>naraščajoči fronti | PLS | PLS |
|----------------|------------------------------------------------------------------------|-----|-----|
| Pulz           | Izhod logične povezave je<br>enkraten impulz pri<br>padajoči fronti    | PLF | PLF |
| Brez operacije | Prazna vrstica                                                         | NOP | NOP |
| Konec          | Konec programa                                                         | END | END |

# Primer pisanja programa s kontaktnim planom

Oglejmo si naslednjo kontaktno shemo:

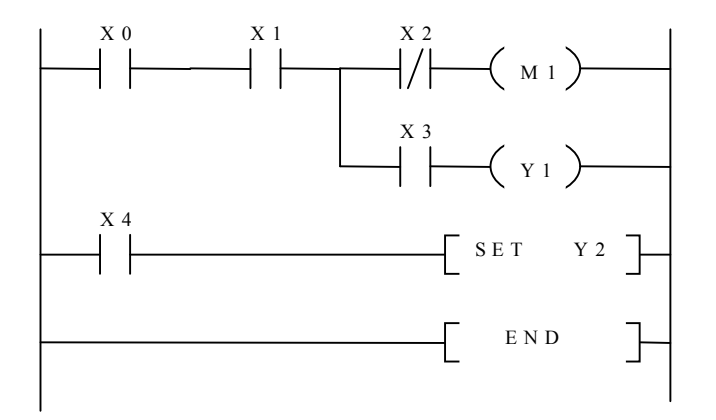

Delamo po naslednjih korakih:

- 1. Pritisnemo <F5> in vpišemo X0 <ENTER>
- 2. Pritisnemo <F5> in vpišemo X1 <ENTER>
- 3. izberemo Tools→Wire→ | za vejitev
- 4. S puščico navzgor ali z miško se pomaknemo eno vrstico navzgor
- 5. Pritisnemo <F6> in vpišemo X2 <ENTER>
- 6. Pritisnemo <F7> in vpišemo M1 <ENTER>
- 7. S kurzorsko tipko se pomaknemo levo za navpično črto vejitve (ena vrstica navzdol)
- 8. Pritisnemo <F5> in vpišemo X3 <ENTER>
- 9. Pritisnemo <F7> in vpišemo Y1 <ENTER>
- **10.** Kurzor se pomakne levo v novo vrstico
- 11. pritisnemo <F5> in vpišemo X4 <ENTER>
- 12. Pritisnemo <**F9**> ravna črta za eno mesto
- 13. Natipkamo SET Y2 <ENTER>
- 14. Kurzor se pomakne levo v novo vrstico
- 15. Natipkamo END <ENTER>

## Druge pomembnejše funkcije

## Primerjava z vrednostjo:

| CMP                              | D10 | K100 | MO |  |  |  |
|----------------------------------|-----|------|----|--|--|--|
| M0=1 : D10> K100                 |     |      |    |  |  |  |
| M1=1 : D10=K100                  |     |      |    |  |  |  |
| M2=1 : D10 <k100< td=""></k100<> |     |      |    |  |  |  |

CMP<ENTER>D10<ENTER>K100<ENTER>M0<ENTER>

#### Primerjava s področjem:

| ZCP K100 K200 D10 M0 |
|----------------------|
|----------------------|

M0=1 : D10< K100 M1=1 : K100<=D10<=K200 M2=1 : D10>K200

#### CMP<ENTER>D10<ENTER>K100<ENTER>M0<ENTER>

## Pomikanje (vpisovanje):

| MOV | K100 | D10 |
|-----|------|-----|
|-----|------|-----|

#### K100 --> D10 MOV<ENTER>K100<ENTER>D10<ENTER>

#### <u>Seštevanje:</u>

| ADD | D10 | D12 | D14 |
|-----|-----|-----|-----|
|-----|-----|-----|-----|

D14=D10+D12 ADD<ENTER>D10<ENTER>D12<ENTER>D14<ENTER>

#### **Odštevanje:**

| SUB D10 | K100 | D14 |
|---------|------|-----|
|---------|------|-----|

D14=D10-K100 SUB<ENTER>D10<ENTER>K100<ENTER>D14<ENTER>

Množenje:

| MUL | D0 | D2 | D4 |
|-----|----|----|----|
|-----|----|----|----|

D5,D4=D0\*D2 (rezultat je 32-biten) MUL<ENTER>D0<ENTER>D2<ENTER>D4<ENTER>

### <u>Deljenje:</u>

| DIV | D0 | D2 | D4 |
|-----|----|----|----|
|-----|----|----|----|

D4=D0/D2 D5=ostanek

DIV<ENTER>D0<ENTER>D2<ENTER>D4<ENTER>

#### Prenos iz perifernega A/D modula:

| FROM  | K1           | K5                            | D30                                       | K4      |
|-------|--------------|-------------------------------|-------------------------------------------|---------|
|       | Kana         | al 1> D3                      | 0                                         |         |
|       | Kana<br>Kana | al 2> D3<br>al 3> D3          | 2                                         |         |
|       | Kana         | al 4> D3                      | 3                                         |         |
| FROM< | ENTER>K      | <b>X1<ente< b=""></ente<></b> | R>K9 <en< td=""><td>NTER&gt;D3</td></en<> | NTER>D3 |

#### Prenos v periferni D/A modul:

| то          | К0 | K1 | D0 | K2 |  |  |  |
|-------------|----|----|----|----|--|--|--|
| D0> Kanal 1 |    |    |    |    |  |  |  |
| D1> Kanal 2 |    |    |    |    |  |  |  |

TO<ENTER>K0<ENTER>K1<ENTER>D0<ENTER> K2<ENTER>

#### Postavitev, Set:

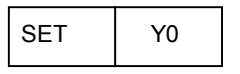

postavi Y0 SET<ENTER>Y0<ENTER>

#### Brisanje, Reset:

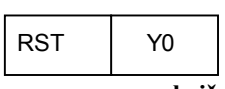

zbriše Y0 RST<ENTER>Y0<ENTER>

#### Konec programa:

END

konec programa

## END<ENTER>

Vsi opisani ukazi se vpisujejo v program na isti način kot SET v primeru za uporabo.

#### Delo s časovniki (timerji)

Krmilniki Mitsubishi FX imajo različne tipe časovnikov. Ti se delijo med seboj na neremanentne (brezspominske) in remanentne (spominske). Poleg tega jih ločimo še glede na časovno ločljivost. Skupaj je na razpolago 256 časovnikov, vsak od njih pa ima natančno določene lastnosti, ki jih ni mogoče spreminjati. Razdelitev glede časovne ločljivosti in načina delovanja kaže naslednja tabela:

| časovnik (timer) | časovna ločljivost | način delovanja |
|------------------|--------------------|-----------------|
| T0 - T199        | 100 ms             | neremanentni    |
| T200 - T245      | 10 ms              | neremanentni    |
| T246 - T249      | 1 ms               | remanentni      |
| T250 - T255      | 100 ms             | remanentni      |

#### Princip delovanja neremanentnih časovnikov:

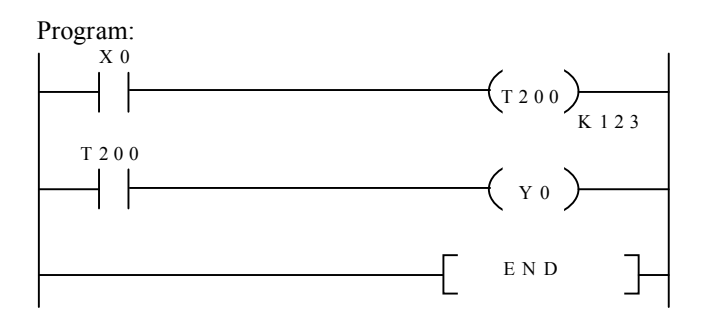

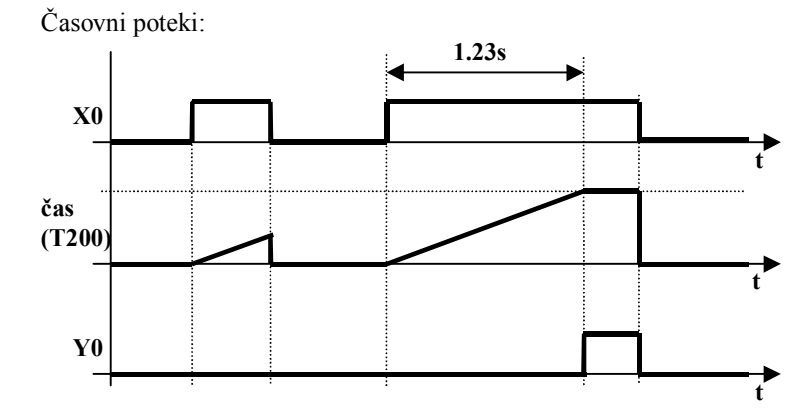

## Princip delovanja remanentnih časovnikov:

Program:

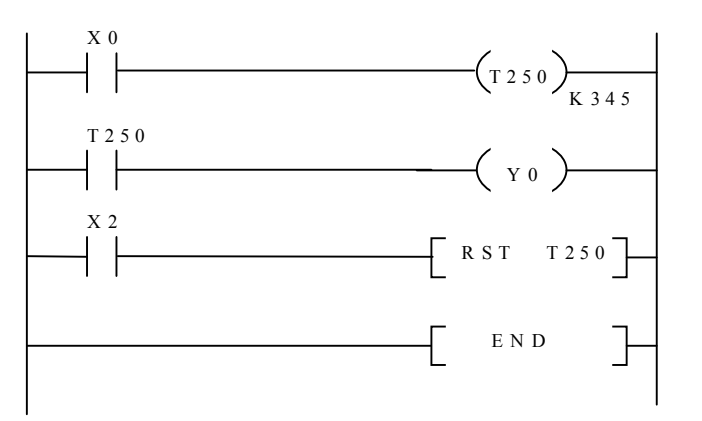

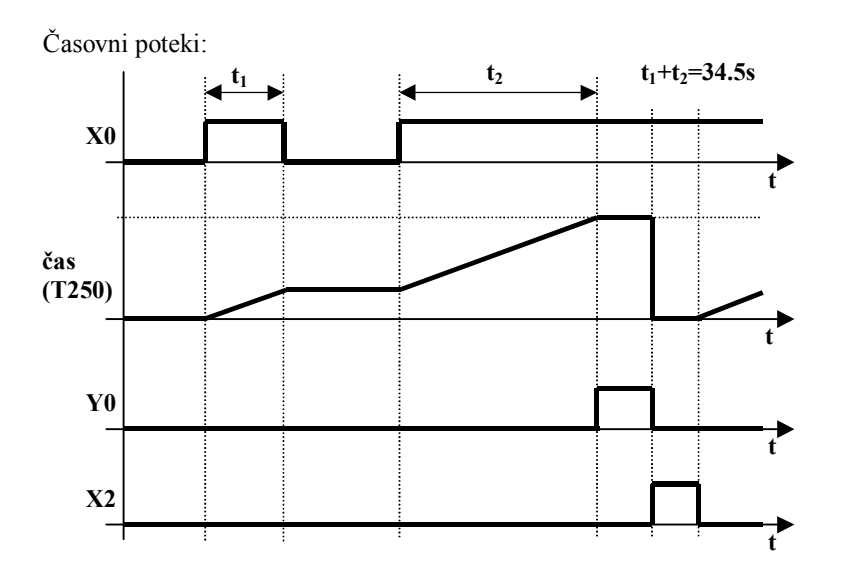